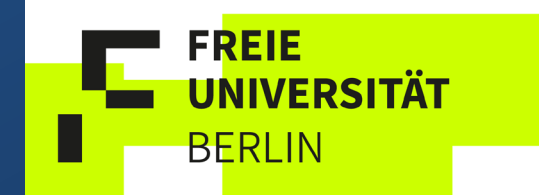

# Campus Management

Das Studienbüro erklärt, wie Sie Ihre Lehrveranstaltungen einfach und übersichtlich organisieren können

## Übersicht

- Was ist Campus Management?
- Wo finde ich mein Campus Management?
- Welche Lehrveranstaltungen muss ich besuchen?
- Wie buche ich neue Module und Lehrveranstaltungen?

# Was ist Campus Management?

Ein kurzer Überblick

Campus Management - Organisation Ihrer Module, Lehrveranstaltungen und Noten -

Das Campus Management der FU Berlin bietet Ihnen die Möglichkeit

- sich online zu Lehrveranstaltungen anzumelden
- einen individuellen Stundenplan zu erstellen
- Einsicht über Ihr Noten- und Punktekonto zu erhalten

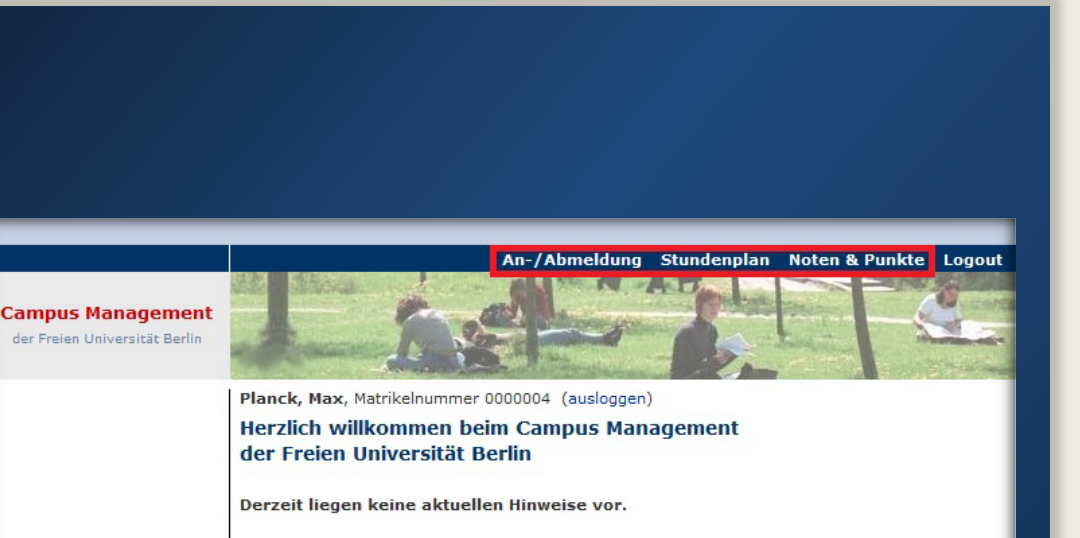

Bei Fragen oder evtl. auftretenden Problemen wenden Sie sich bitte an den Info-Service Studium

Weitere Informationen finden Sie unter den folgenden Links: Ansprechpartner und Anleitungen (Publikationen im Überblick) Informationen zum Anmeldezeitraum Liste der im Campus Management unterstützten Prüfungsordnungen Termine der regelmäßigen Wartungsarbeiten Informationen zu den Webanwendungen für Studierende Informationen zu den Webanwendungen für Lehrende

© 2022 Freie Universität Berlin

# Wo finde ich Campus Management?

Der Weg zum Ziel

| Studium                                                | Campus                                    | Bibliotheken                 | Beruf und Kan      |
|--------------------------------------------------------|-------------------------------------------|------------------------------|--------------------|
| Studierenden-Service-Center                            | Service                                   | Übersichtsseite Bibliotheken | Stellenausschreib  |
| Vorlesungsverzeichnis                                  | Lagepläne                                 | Universitätsbibliothek       | Career Service     |
| Studienangebot                                         | W-LAN (Zedat Services)                    | Bibliotheksportal primo      | Weiterbildungszen  |
| Akademischer Kalender                                  | Mensen                                    | Campusbibliothek             | Profund Innovation |
| Campus Management                                      | Hochschulsport                            | Philologische Bibliothek     | Dual Career & Fan  |
| Blackboard                                             | UniShop                                   | Arbeitsstelle                | Dahlem Center for  |
| Bibliotheksportal Primo                                | Ristorante Galileo                        | Provenienzforschung          | Teaching           |
| E-Learning                                             |                                           |                              |                    |
| Studium im Ausland                                     |                                           |                              |                    |
|                                                        |                                           |                              |                    |
| Fachbereiche                                           | Intern                                    | Konferenzen                  | Informationen      |
| Biologie, Chemie, Pharmazie                            | Formulare Personal                        | Henry-Ford-Bau               | Coronavirus fü     |
| Charité - Universitätsmedizin                          | Formulare Haushalt                        | Seminaris CampusHotel &      | Universitätsan     |
| Berlin to oupertorate th                               | Formulare Drittmittel                     | Conf. Center                 | Gemeinsam veran    |
| Erziehungswissenschaft und<br>Psychologie diakademisch | FU-Rundschreiben,<br>Personalblätter etc. |                              | Coronavirus-Pand   |
| Geowissenschaften <sub>d erwenbe</sub>                 | Gesetze, Ordnungen,                       |                              |                    |
| Geschichts- und<br>Kulturwissenschaften                | Satzungen für die Berliner<br>Hochschulen |                              |                    |
| Mathematik und Informatik                              | Corporate Design                          |                              |                    |
| Philosophie und                                        | Das Telefonsystem                         |                              |                    |
| Geisteswissenschaften<br>Physik                        | Prozessportal Studium und<br>Lehre        |                              |                    |
| Politik- und                                           | FIT - Informationstechnologie             |                              |                    |
| Sozialwissenschaften                                   | für die Freie Universität Berlin          |                              |                    |
| Rechtswissenschaft                                     |                                           |                              |                    |
| Veterinärmedizin                                       |                                           |                              |                    |
| chaftswissenschaft                                     |                                           |                              |                    |

#### Wo finde ich das Campus Management?

 Über den Direktzugang auf der Homepage der FU den Reiter "Studium" auswählen

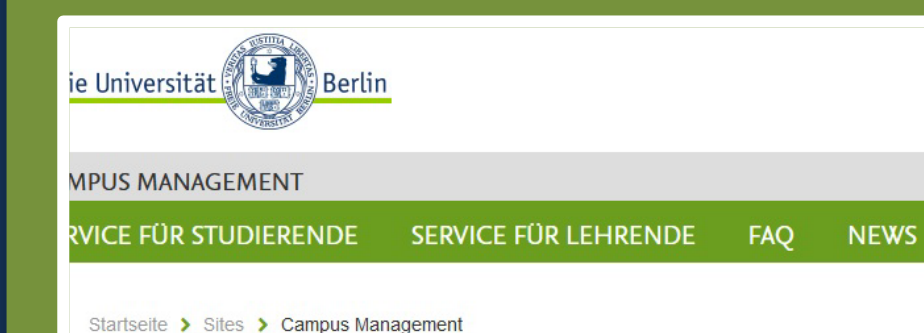

#### **Campus Management**

Seit Oktober 2005 ist die Software SAP SLcM an der Freien Universität Berlin im Bereich Prüfungsverwaltung produktiv im Einsatz, die Funktionen wurden seitdem kontinuierlich durch Eigenentwicklungen ausgebaut. Seit Januar 2021 werden auch die Prozesse der Studierendenverwaltung im gleichen System unterstützt.

PUBLI

#### Übersicht der 🛃 Services für Studierende

- Nutzung der Webfunktionen der Prüfungsverwaltung für Studierende
- Anmeldezeitraum (An- und Abmeldung zu Modulen und Lehrveranstaltungen)
- Hilfestellungen für Studierende
- Info-Service Studium: unter der Rufnummer 838 77770 oder E-Mail: cm-hotline@fu-berlin.de
  Weitere Informationen finden Sie unter: http://www.fu-berlin.de/studium/beratung/info-service
  /index.html
- Für die im Campus Management integrierten Services der Studierendenverwaltung (Immatrikulation/Rückmeldung/Campus Card etc.) finden Sie Hinweise auf den Seiten der Studierendenverwaltung.
- Der direkte Zugang zu den Self-Service-Funktionen der Studierendenveraltung findet sich nur f
  ür Studierende auch im ZEDAT-Portal.

Für das Vorgehen beim An-/Abmelden von Modulen und Lehrveranstaltungen steht eine Einfühung für Studierende als Video zur Verfügung. Weitere Informationen finden Sie hier.

#### Wo finde ich das Campus Management?

- Über den Direktzugang auf der Homepage der FU den Reiter "Studium" auswählen
- In der Übersicht der Services für Studierende ist sowohl der direkte Zugang als auch das ZEDAT-Portal verlinkt

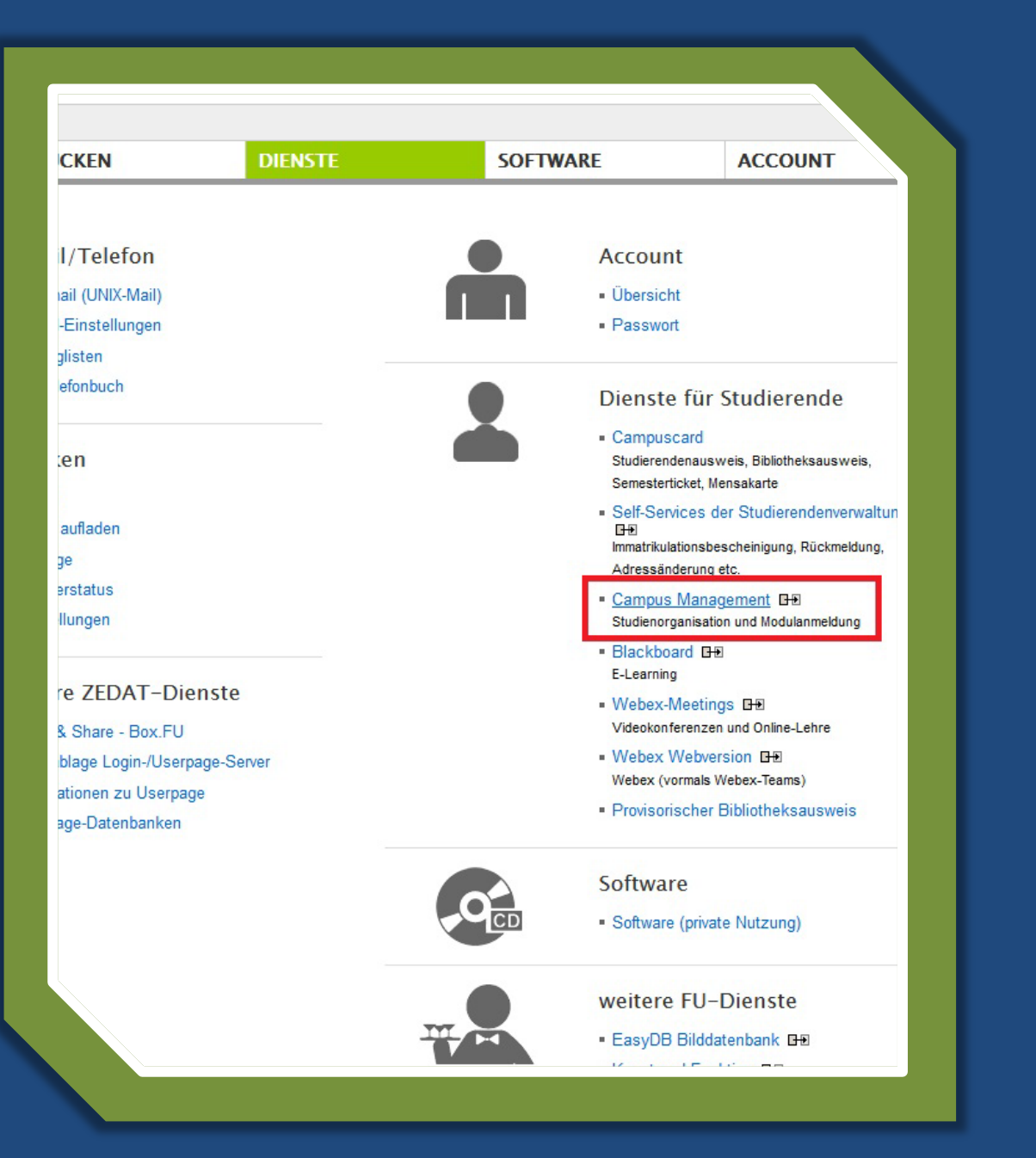

#### Wo finde ich das Campus Management?

- Über den Direktzugang auf der Homepage der FU den Reiter "Studium" auswählen
- In der Übersicht der Services für Studierende ist sowohl der direkte Zugang als auch das ZEDAT-Portal verlinkt
- Im ZEDAT-Portal finden Sie den Link zum Campus Management, über den Sie zum Login weitergeleitet werden

# Welche Lehrveranstaltungen muss ich besuchen?

Kurzdarstellung der Studien- und Prüfungsordnung

| Freie Universität                                                                      |           |       |                                     | S                   | startseite |
|----------------------------------------------------------------------------------------|-----------|-------|-------------------------------------|---------------------|------------|
| FACHBEREICH POLITIK- UND SOZIALWISSI                                                   | ENSCHAFTE | EN    |                                     |                     |            |
| STUDIUM & LEHRE FORSCHUNG                                                              | BIBLIOTH  | IEK   | GREMIEN                             | VERWALTUNG          | NAC        |
| Zur Übersichtsseite Studium & Lehre                                                    |           |       |                                     |                     |            |
| Aktuelle Informationen/Entwicklungen zum<br>Hochschulbetrieb unter Pandemiebedingungen |           | Kont  | aktformular Studien                 | büro PolSoz         |            |
| Allgemeines zum Studium                                                                |           | Cam   | pus Management: F                   | Formulare           |            |
| Studienort-/fachwechsel                                                                |           | CM f  | ür Lehrende                         |                     |            |
| Studiengänge am Fachbereich und den Zentralinstituten                                  |           | Mein  | ur Studierende<br>Studiengang im Cl | N                   |            |
| Hilfevideos im FB PolSoz                                                               | >         | Liste | aller Studien- & Pr                 | üfungsordnungen des |            |
| Mentoring                                                                              | >         | Facr  | idereichs                           |                     |            |
| Affiner Bereich am Fachbereich                                                         | >         | Ansp  | rechpartnerinnen                    |                     |            |
| Studienbüro                                                                            | >         |       |                                     |                     |            |
| Prüfungsbüro                                                                           | >         |       |                                     |                     |            |
| Informationen für Lehrende am Fachbereich PolSoz                                       |           |       |                                     |                     |            |
| Events                                                                                 | >         |       |                                     |                     |            |
| Mutterschutz für Studierende                                                           | Hokiup    | 0.00  |                                     | hull otnich und     |            |

 Die SPO Kurzdarstellung Ihres Studiengangs finden Sie über die Homepage unseres Fachbereichs unter

Studienbüro

Mein Studiengang im CM

| Freie Universität                                        | Berlin                              |             |                                             | SI                   | artseite I |
|----------------------------------------------------------|-------------------------------------|-------------|---------------------------------------------|----------------------|------------|
| ACHBEREICH POLITI                                        | - UND SOZIALWISS                    | SENSCHAFTEN |                                             |                      |            |
| STUDIUM & LEHRE                                          | FORSCHUNG                           | BIBLIOTHEI  | GREMIEN                                     | VERWALTUNG           | NACI       |
| Zur Übersichtsseite S                                    | itudium & Lehre                     |             |                                             |                      |            |
| Aktuelle Informationen/Entv<br>Hochschulbetrieb unter Pa | vicklungen zum<br>ndemiebedingungen |             | Kontaktformular Studie                      | nbüro PolSoz         |            |
| Allgemeines zum Studium                                  |                                     |             | Campus Management:                          | Formulare            |            |
| Studienort-/fachwechsel                                  |                                     |             | CM für Lehrende                             |                      |            |
| Studiengänge am Fachber<br>Zentralinstituten             | eich und den                        |             | CM für Studierende<br>Mein Studiengang im C | CM                   |            |
| Hilfevideos im FB PolSoz                                 |                                     | >           | Liste aller Studien- & P                    | rüfungsordnungen des |            |
| Mentoring                                                |                                     | > -         | Apoprochaptaorianon                         |                      |            |
| Affiner Bereich am Fachbe                                | reich                               | > -         | Ansprechpartnerinnen                        |                      |            |
| Studienbüro                                              |                                     | >           |                                             |                      |            |
| Prüfungsbüro                                             |                                     | >           |                                             |                      |            |
| Informationen für Lehrende                               | e am Fachbereich PolSoz             |             |                                             |                      |            |
| Events                                                   |                                     | >           |                                             |                      |            |
| Mutterschutz für Studieren                               | de                                  |             |                                             |                      |            |

 Die SPO Kurzdarstellung Ihres Studiengangs finden Sie über die Homepage unseres Fachbereichs unter

Studienbüro Mein Studiengang im CM

 Hier suchen Sie nach Ihrem Studiengang und wählen die Studiengangsversion aus, in der Sie immatrikuliert sind

# Freie Universität Startseile FACHBEREICH POLITIK- UND SOZIALWISSENSCHAFTEN STUDIUM & LEHRE FORSCHUNG BIBLIOTHEK GREMIEN VERWALTUNG NAC

Startseite > Studium & Lehre > Studienbüro > Mein Studiengang im CM

#### Mein Studiengang im Campus Management (PolSoz, LAI, OEI, JFKI)

Hier finden Sie Ihre Prüfungsleistungen, Teilnahmebedingungen und Leistungspunkte (LP) je Modul und Studiengang, wie sie im Online-Kursbuchungssystem Campus Management (CM) dargestellt werden.

Folgende Informationen stehen bereit:

Studiengangsname (und ob es als Kernfach; 60/30 LP Modulangebot [Nebenfach] angeboten wird)

eingerückt die tatsächliche Studien-& Prüfungsordnung (SPO) absteigend nach Jahr sortiert sowie die dazugehörige CM-Kurzdarstellung samt vierstelliger Studiengangsnummer nach Kernfach und Modulangebot unterschieden.

#### Alles einblenden

| CM Abbildung BA-Studiengänge am FB PolSoz, OEI, JFKI & LAI |  |
|------------------------------------------------------------|--|
| CM Abbildung MA-Studiengänge                               |  |

• Link zur Übersicht des beispielhaften Aufbaus der Studiengänge in Campus Management

Übersicht aller historischen Studien- und Prüfungsordnungen (u.a. Magister, Diplom) des FB PolSoz

Link zur Liste alle unterstützen Studien- und Prüfungsordnungen in Campus Management

 Die SPO Kurzdarstellung Ihres Studiengangs finden Sie über die Homepage unseres Fachbereichs unter

Studienbüro Mein Studiengang im CM

 Hier suchen Sie nach Ihrem Studiengang und wählen die Studiengangsversion aus, in der Sie immatrikuliert sind

#### Alles einblenden

CM Abbildung BA-Studiengänge am FB PolSoz, OEI, JFKI & LAI

Lateinamerikastudien (30 LP Modulangebot, Webseite)

SPO 44/2013 (CM-Kurzdarstellung 0121b)

Medieninformatik (Monobachelor 180 LP in Kooperation mit der TU Berlin, Webseite)

SPO 34/2014 + 36/2015 (CM-Kurzdarstellung 0101a)

Nordamerikastudien (Monobachelor 150 LP; 30 LP Modulangebot, Webseite)

SPO 30/2018 (CM-Kurzdarstellung 0574a; 0176e)

Nordamerikastudien (Kernfach 120 LP; 30 LP Modulangebot, Webseite)

SPO 24/2015 (CM-Kurzdarstellung 0175d; 0176d) SPO 33/2014 (CM-Kurzdarstellung 0175c; 0176c) SPO 51/2011 (CM-Kurzdarstellung 0175b; 0176b)

Angewandte Nordamerikastudien (Kernfach 90 LP; 60 LP Modulangebot, Webseite)

SPO folgt (CM-Kurzdarstellung 7155a; 7156a)

Politikwissenschaft (Monobachelor 150 LP; 60 LP Modulangebot, Webseite)

SPO 14/2019 (CM-Kurzdarstellung <u>0020f;</u> 0173d) SPO 39/2016 (CM-Kurzdarstellung <u>0020e;</u> 0173c) SPO 68/2012 (CM-Kurzdarstellung <u>0020d;</u> 0173b)

Politikwissenschaft für das Lehramt (Kernfach 90 LP; 60 LP Modulangebot, Webseite)

SPO 29/2015 (CM-Kurzdarstellung 0486a; 0487a) SPO 17/2021 (CM-Kurzdarstellung 0486b; 0487b) SPO 01/2015 Lehramtsbezogene Berufswissenschaft LBW (CM-Kurzdartellung 0478a)

Sachunterricht in Gesellschaftswissenschaften der Grundschulpädagogik (Webseite)

• Die SPO gliedert den Studiengang, in dem Sie immatrikuliert sind

| Kurzdarstellung der St<br>in Campu                                                                                   | udien- und<br>s Managemen | Prufungsordnu<br>t - FU Mitteilung | ing f<br>gen 1  | ur de<br>4/201     | en Bachel<br>19 vom 27.          | or Politikwissenschaft<br>Juni 2019                                                                                   |     |
|----------------------------------------------------------------------------------------------------|---------------------------|------------------------------------|-----------------|--------------------|----------------------------------|----------------------------------------------------------------------------------------------------|-----|
| Bachelorstudiengang Politikwissenschaft f                                                                            |                           | Studiengang                        |                 | Te                 | ilnahmen                         |                                                                                                    | 18  |
| 0020f_k150                                                                                                    | 0020 <u>t</u>             | Kernfach                           | SWS             | T* -               | siehe<br>Erklärungen             | MP= Modulprüfung                                                                                                    | 15  |
| Einführungs-, Grundlagen und Wahlbereich                                                                             | 0020fA                    | Phase                              |                 |                    |                                  |                                                                                                    | 30  |
| Einführungsbereich - Pflichtbereich                                                                                  | 0020fA1                   | Schwerpunkt                        |                 |                    |                                  |                                                                                                    | 30  |
|                                                                                                    | 0020fA1.1                 | Modul                              | 6               | aktiv              | regelmäßig                       | 0020fA1.1.3                                                                                                    | 15  |
| (P) Einführung in die Politikwissenschaft                                                                            | 0020fA1.1.1               | Vorlesung                          | 2               | T1*                | T2*                              | Hausarbeit (ca. 4500 Wörter): diese Modulpriifung wird nic                                                            | ht  |
|                                                                                                    | 0020fA1.1.2               | PS/TWA                             | 4               | T1*                | JA                               | differenziert bewertet.                                                                                               |     |
|                                                                                                    | 0020fA1.2                 | Modul                              | 6               | aktiv              | regelmäßig                       | 0020fA1.2.4                                                                                                    | 15  |
| (P) Einführung in die Methoden der Politikwissenschaft                                                               | 0020fA1.2.1               | Vorlesung 1 (wise)                 | 2               | т1*                | T2*                              |                                                                                                    |     |
| Vorlesung 2 (Methoden der empirischen Politikwissenschaft)<br>Vorlesung 2 (Methoden der Analyse quantitativer Daten) | 0020fA1.2.2               | Vorlesung 2 (sose)                 | 2               | T1*                | T2*                              | Klausur (120 Minuten) ggf. ganz oder teilweise in der Form<br>Antwort-Wahl-Verfahrens: kann auch in Form einer        | des |
| Proseminar (Qualitative Sozialforschung)                                                                             | 0020fA1.2.3               | Proseminar<br>(Wise und Sose)      | 2               | т1*                | JA                               | elektronischen Prüfungsleistung durchgeführt werden                                                                   |     |
| Grundlagenbereich - Pflichtbereich                                                                                   | 0020fA2                   | Schwerpunkt                        |                 |                    |                                  |                                                                                                    | 45  |
|                                                                                                    | 0020fA2.1                 | Modul                              | 6               | aktiv              | regelmäßig                       | 0020fA2.1.4                                                                                                    | 15  |
| (P) Theorie, Ideengeschichte und Grundlagen der Politik A                                                            | 0020fA2.1.1               | Vorlesung 1 (Wise)                 | 2               | T3*                | T2*                              | Klausur (120 Minuten) oder Hausarbeit (ca. 4 500 Wörter)                                                              |     |
| Vorlesung 1 ([Moderne] Politische Theorie)<br>Vorlesung 2 (Pachtliche Grundlagen)                                    | 0020fA2.1.2               | Vorlesung 2 (sose)                 | 2               | T3*                | T2*                              | oder Referat (ca. 30 Minuten) mit Ausarbeitung (ca. 3.000                                                             |     |
| Vonesang 2 (Recitatore Grandiagen)                                                                                   | 0020fA2.1.3               | Proseminar<br>(Wise und Sose)      | 2               | тз*                | AL                               | Wörter)                                                                                                    |     |
| (P) Politische Systeme und Vergleich A                                                                               | 0020fA2.2                 | Modul                              | 6               | aktiv              | regelmäßig                       | 0020fA2.2.4                                                                                                    | 15  |
| Vorlesung 1 (Einf. Regierungssystem BRD/ Wise                                                                        | 0020fA2.2.1               | Vorlesung 1                        | 2               | T3*                | T2*                              | Klausur (120 Minuten), oder Hausarbeit (ca. 4.500 Wörter),                                                            |     |
| und Politische Soziologie/sase)                                                                                      | 0020fA2.2.2               | Vorlesung 2                        | 2               | T3*                | T2*                              | oder Referat (ca. 30 Minuten) mit Ausarbeitung (ca. 3.000                                                             |     |
| voriesung 2 (Politikteidanaryse und Einfunrung in die<br>vergleichende Politikwissenschaft)wise/sose                 |                           | Proseminar                         | -               |                    |                                  | Wörter); ggf. ganz oder teilweise in der Form des Antwort-<br>Verfahrens, auch elektronische Bröfungsleistung möglich | Wah |
| ,                                                                                                    | 00201A2.2.3               | (Wise und SoSe)                    | 2               | T3*                | JA                               | vertanrens, auch elektronische Protongsleistung moglich.                                                              |     |
| (P) Internationalen Beziehungen A                                                                                    | 0020fA2.3                 | Modul                              | 6               | aktiv              | regelmäßig                       | 0020fA2.3.4                                                                                                    | 15  |
| Vorlesung 1 (Einführung in die internat beziehungen) wise/sase<br>Vorlesung 2                                        | 0020fA2.3.1               | Vorlesung 1                        | 2               | T3*                | T2*                              | Klausur (120 Minuten), <u>oder</u> Hausarbeit (ca. 4.500 Wörter),                                                     |     |
| (Einführung Friedens-& Konfliktforschung) wise                                                                       | 0020fA2.3.2               | Vorlesung 2                        | 2               | тз*                | T2*                              | oder Referat (ca. 30 Minuten) mit Ausarbeitung (ca. 3.000                                                             |     |
| (Einf. In die Internationale Politische Ökonomie) sase                                                               | 0020542 3 3               | Proseminar                         | ,               | T2*                | 10                               | Verfahrens, auch elektronische Prüfungsleistung möglich.                                                              | war |
| (Einf. In das politische System der EU) sose                                                                         | 0020182.3.3               | (Wise und Sase)                    | -               |                    |                                  |                                                                                                    | _   |
| Erweiterungs- und Affiner Bereich - Wahlpflichtbereich                                                               | 0020fA3                   | 2 Module plus 1 affi               | en Mo<br>ines M | odulen<br>Iodul (s | sind 2 bis 3 zi<br>siehe SPO § 1 | u absolvieren <u>ODER</u><br>0 (2) Pkt, 4)                                                                            | 30  |
|                                                                                                    | 0020fA3.1                 | Modul                              | 4               | aktiv              | regelmäßig                       | 0020fA3.1.3                                                                                                    | 10  |
| (WPE) Politik im europäischen Mehrebenensystem                                                                       | 0020fA3 1 1               | Proseminar                         | 2               | T3*                | 14                               | Klausur (120 Minuten), oder Hausarbeit (ca. 4.500 Wörter),                                                            |     |
|                                                                                                    | 0020643.1.2               | Proseminar                         | -               | T2*                | 10                               | oder Referat (ca. 30 Minuten) mit Ausarbeitung (ca. 3.000                                                             |     |
|                                                                                                    | 0020143.2                 | Modul                              | 4               | aktiv              | regelmäßig                       | 0020fA3.2.3                                                                                                    | 10  |
| (WPE) Globales Regieren                                                                                              | 0020643.2.1               | Proseminar                         | ,               | T3*                | 14                               | Klausur (120 Minuten), oder Hausarbeit (ca. 4.500 Wörter),                                                            |     |
| (WPP) Globales Regieren                                                                                              | 0020143.2.1               | Desseminar                         | -               | 1.0                |                                  | oder Referat (ca. 30 Minuten) mit Ausarbeitung (ca. 3.000                                                             |     |
|                                                                                                    | 0020145.2.2               | Prosentinar                        | 4               | 15                 | JA<br>analou 2010                | Wörter)                                                                                                    |     |
|                                                                                                    | 0020145.5                 | Modul                              | 4               | aktiv              | regermanig                       | Klausur (120 Minuten), oder Hausarbeit (ca. 4.500 Wörter).                                                            | 10  |
| (WPF) Kritische Friedens- und Genderforschung                                                                        | 0020tA3.3.1               | Proseminar                         | 2               | T3*                | AL                               | oder Referat (ca. 30 Minuten) mit Ausarbeitung (ca. 3.000                                                             |     |
|                                                                                                    | 0020fA3.3.2               | Proseminar                         | 2               | T3*                | AL                               | Wörter)                                                                                                    |     |
|                                                                                                    | 0020fA3.4                 | Modul                              | 4               | aktiv              | regelmäßig                       | 0020fA3.4.3                                                                                                    | 10  |
| (WPF) Regionale Politikanalyse                                                                                       | 0020fA3.4.1               | Proseminar                         | 2               | T3*                | AL                               | oder Referat (ca. 30 Minuten) mit Ausarbeit (ca. 4.500 Worter),                                                       |     |
|                                                                                                    | 0020fA3.4.2               | Proseminar                         | 2               | T3*                | AL                               | Wörter)                                                                                                    |     |

- Die SPO gliedert den Studiengang, in dem Sie immatrikuliert sind
- Sie ist der "Fahrplan" Ihres Studiums

| in Campu                                                                                                | s Managemer   | nt - FU Mitteilung            | gen 1  | 4/201    | L9 vom 27.        | Juni 2019                                                                                                    |     |
|----------------------------------------------------------------------------------------------------|---------------|-------------------------------|--------|----------|-------------------|----------------------------------------------------------------------------------------------------|-----|
| Bachelorstudiengang Politikwissenschaft f                                                               | 0020 <b>f</b> | Studiengang                   | sws    | Те       | ilnahmen<br>siehe | MP= Modulprüfung                                                                                                    | 180 |
| 0020f_k150                                                                                              | 00201         | Kernfach                      |        | т* -     | Erklärungen       |                                                                                                    | 150 |
| Einführungs-, Grundlagen und Wahlbereich                                                                | 0020fA        | Phase                         |        |          |                   |                                                                                                    | 30  |
| Einführungsbereich - Pflichtbereich                                                                     | 0020fA1       | Schwerpunkt                   |        |          |                   |                                                                                                    | 30  |
|                                                                                                    | 0020fA1.1     | Modul                         | 6      | aktiv    | regelmäßig        | 0020fA1.1.3                                                                                                    | 15  |
| (P) Einführung in die Politikwissenschaft                                                               | 0020fA1.1.1   | Vorlesung                     | 2      | T1*      | T2*               | Hausarbeit (ca. 4500 Wörter); diese Modulprüfung wird nic                                                               | ht  |
|                                                                                                    | 0020fA1.1.2   | PS/TWA                        | 4      | T1*      | JA                | differenziert bewertet.                                                                                                 |     |
| (P) Einführung in die Methoden der Politikwissenschaft                                                  | 0020fA1.2     | Modul                         | 6      | aktiv    | regelmäßig        | 0020fA1-2.4                                                                                                    | 15  |
| Vorlesung 1 (Methoden der empirischen Politikwissenschaft)                                              | 0020fA1.2.1   | Vorlesung 1 (wise)            | 2      | T1*      | T2*               | Klausur (120 Minuten) ggf. ganz oder teilweise in der Form                                                              | des |
| Vorlesung 2 (Methoden der Analyse quantitativer Daten)                                                  | 0020fA1.2.2   | Vorlesung 2 (sose)            | 2      | T1*      | T2*               | Antwort-Wahl-Verfahrens; kann auch in Form einer                                                                        |     |
| Proseminar (Qualitative Sozialforschung)                                                                | 0020fA1.2.3   | Proseminar<br>(Wise and SoSe) | 2      | T1*      | AL                | elektronischen Prüfungsleistung durchgeführt werden                                                                     |     |
| Grundlagenbereich - Pflichtbereich                                                                      | 0020fA2       | Schwerpunkt                   |        |          |                   |                                                                                                    | 45  |
|                                                                                                    | 0020fA2.1     | Modul                         | 6      | aktiv    | regelmäßig        | 0020fA2.1.4                                                                                                    | 15  |
| (P) Theorie, Ideengeschichte und Grundlagen der Politik A                                               | 0020fA2.1.1   | Vorlesung 1 (wise)            | 2      | T3*      | T2*               | Klausur (130 Minuton) oder Hausarbeit (ss. 4 500 Wörter)                                                                |     |
| Vorlesung 1 ([Moderne] Politische Theorie)                                                              | 0020fA2.1.2   | Vorlesung 2 (sose)            | 2      | T3*      | T2*               | oder Referat (ca. 30 Minuten) mit Ausarbeit (ca. 4.500 Worter),                                                         |     |
| voriesung 2 (Recitiiche Grundlagen)                                                                     | 0020fA2.1.3   | Proseminar<br>(Wise und SoSe) | 2      | T3*      | AL                | Wörter)                                                                                                    |     |
| (P) Politische Systeme und Vergleich A                                                                  | 0020fA2.2     | Modul                         | 6      | aktiv    | regelmäßig        | 0020fA2.2.4                                                                                                    | 15  |
| Vorlesung 1 (Einf. Regierungssystem BRD/ wise                                                           | 0020fA2.2.1   | Vorlesung 1                   | 2      | T3*      | T2*               | Klausur (120 Minuten), <u>oder</u> Hausarbeit (ca. 4.500 Wörter),                                                       |     |
| und Politische Soziologie/sose)<br>Vorlesung 2 (Politikfeldanalyse und Einführung in die                | 0020fA2.2.2   | Vorlesung 2                   | 2      | T3*      | T2*               | oder Referat (ca. 30 Minuten) mit Ausarbeitung (ca. 3.000                                                               |     |
| vergleichende Politikwissenschaft)wise/sose                                                             | 0020fA2.2.3   | Proseminar                    | 2      | тз*      | AL                | Verfahrens, auch elektronische Prüfungsleistung möglich.                                                                | van |
| (B) Internationalog Basishuagon A                                                                       | 0020642.2     | (Wise und SoSe)               | 6      | akting   | regelmäßig        | 0020502 2.4                                                                                                    | 15  |
| Vorlesung 1 (Einführung in die internat Beziehungen) wise/sose                                          | 0020142.5     | Weder                         | 0      | aktiv    | regennabig        | 0020142.3.4                                                                                                    | 15  |
| Vorlesung 2                                                                                             | 0020TA2.5.1   | Voriesung 1                   | 2      | 15*      | 12*               | Klausur (120 Minuten), oder Hausarbeit (ca. 4.500 Wörter),<br>oder Beferst (ca. 20 Minuten) mit Ausarbeitung (ca. 2.000 |     |
| (Einführung Friedens-& Konfliktforschung) wise<br>(Einf In die Internationale Belitische Ökanomie) soss | 0020fA2.3.2   | Vorlesung 2                   | 2      | T3*      | T2*               | Wörter); ggf. ganz oder teilweise in der Form des Antwort-1                                                             | Vah |
| (Einf. In das politische System der EU) sase                                                            | 0020fA2.3.3   | Proseminar<br>(Wise and SoSe) | 2      | тз*      | AL                | Verfahrens, auch elektronische Prüfungsleistung möglich.                                                                |     |
| Frusitoruper und Affiner Persich, Wohleflichthereich                                                    | 0020642       | Von den aufgeführt            | en Ma  | dulen    | sind 2 bis 3 z    | u absolvieren ODER                                                                                                    | 20  |
| erweiterungs- und Anmer bereich - wampnichtbereich                                                      | 0020145       | 2 Module plus 1 aff           | ines M | todul (s | siehe SPO § 1     | 0 (2) Pkt. 4)                                                                                                    | 50  |
|                                                                                                    | 0020fA3.1     | Modul                         | 4      | aktiv    | regelmäßig        | 0020fA3.1.3                                                                                                    | 10  |
| (WPF) Politik im europäischen Mehrebenensystem                                                          | 0020fA3.1.1   | Proseminar                    | 2      | T3*      | AL                | Klausur (120 Minuten), oder Hausarbeit (ca. 4.500 Wörter),<br>oder Peferat (ca. 30 Minuten) mit Ausarbeitung (ca. 3 000 |     |
|                                                                                                    | 0020fA3.1.2   | Proseminar                    | 2      | T3*      | AL                | Wörter)                                                                                                    |     |
|                                                                                                    | 0020fA3.2     | Modul                         | 4      | aktiv    | regelmäßig        | 0020fA3.2.3                                                                                                    | 10  |
| (WPF) Globales Regieren                                                                                 | 0020fA3.2.1   | Proseminar                    | 2      | T3*      | JA                | Klausur (120 Minuten), oder Hausarbeit (ca. 4.500 Wörter),<br>oder Referat (ca. 20 Minuten) mit Ausarbeitum (ca. 2.000  |     |
|                                                                                                    | 0020fA3.2.2   | Proseminar                    | 2      | тз*      | AL                | Wörter)                                                                                                    |     |
|                                                                                                    | 0020fA3.3     | Modul                         | 4      | aktiv    | regelmäßig        | 0020fA3.3.3                                                                                                    | 10  |
| (WPF) Kritische Friedens- und Genderforschung                                                           | 0020fA3.3.1   | Proseminar                    | 2      | T3*      | AL                | Klausur (120 Minuten), <u>oder</u> Hausarbeit (ca. 4.500 Wörter),                                                       |     |
|                                                                                                    | 0020fA3.3.2   | Proseminar                    | 2      | T3*      | AL                | oper Referat (ca. 30 Minuten) mit Ausarbeitung (ca. 3.000<br>Wörter)                                                    |     |
|                                                                                                    | 0020fA3.4     | Modul                         | 4      | aktiv    | regelmäßig        | 0020fA3.4.3                                                                                                    | 10  |
| (WPF) Regionale Politikanalyse                                                                          | 0020fA3.4.1   | Proseminar                    | 2      | тз*      | AL                | Klausur (120 Minuten), <u>oder</u> Hausarbeit (ca. 4.500 Wörter),                                                       |     |
|                                                                                                    | 0020fA3.4.2   | Proseminar                    | 2      | T3*      | AL                | oder Referat (ca. 30 Minuten) mit Ausarbeitung (ca. 3.000                                                               |     |
|                                                                                                    |               |                               | -      |          |                   | worter                                                                                                    |     |

- Die SPO gliedert den Studiengang, in dem Sie immatrikuliert sind
- Sie ist der "Fahrplan" Ihres Studiums
- Um Ihr Studienziel zu erreichen, müssen Sie bestimmte Module erfolgreich abschließen

| in Campu                                                                          | s Managemer | nt - FU Mitteilung                        | gen 1           | 4/201             | L9 vom 27.                      | Juni 2019                                                                                                    |     |
|-----------------------------------------------------------------------------------|-------------|-------------------------------------------|-----------------|-------------------|---------------------------------|----------------------------------------------------------------------------------------------------|-----|
| Bachelorstudiengang Politikwissenschaft f                                         | 0020        | Studiengang                               | SWS             | Те                | ilnahmen<br>siehe               | MP= Modulorüfuor                                                                                                    | 180 |
| 0020f_k150                                                                        | 00201       | Kernfach                                  |                 | т*-               | Erklärungen                     | in - nossipratsing                                                                                                    | 150 |
| Einführungs-, Grundlagen und Wahlbereich                                          | 0020fA      | Phase                                     |                 |                   |                                 |                                                                                                    | 30  |
| Einführungsbereich - Pflichtbereich                                               | 0020fA1     | Schwerpunkt                               |                 |                   |                                 |                                                                                                    | 30  |
|                                                                                   | 0020fA1.1   | Modul                                     | 6               | aktiv             | regelmäßig                      | 0020fA1.1.3                                                                                                    | 15  |
| (P) Einführung in die Politikwissenschaft                                         | 0020fA1.1.1 | Vorlesung                                 | 2               | T1*               | T2*                             | Hausarbeit (ca. 4500 Wörter); diese Modulprüfung wird nic                                                                                                    | ht  |
|                                                                                   | 0020fA1.1.2 | PS/TWA                                    | 4               | T1*               | JA                              | differenziert bewertet.                                                                                                    |     |
| (P) Einführung in die Methoden der Politikwissenschaft                            | 0020fA1.2   | Modul                                     | 6               | aktiv             | regelmäßig                      | 0020fA1.2.4                                                                                                    | 15  |
| Vorlesung 1 (Methoden der empirischen Politikwissenschaft)                        | 0020fA1.2.1 | Vorlesung 1 (wise)                        | 2               | T1*               | T2*                             | Klausur (120 Minuten) ggf. ganz oder teilweise in der Form                                                                                                    | des |
| Vorlesung 2 (Methoden der Analyse quantitativer Daten)                            | 0020fA1.2.2 | Vorlesung 2 (sose)                        | 2               | T1*               | T2*                             | Antwort-Wahl-Verfahrens; kann auch in Form einer                                                                                                    |     |
| Proseminar (Qualitative Sozialforschung)                                          | 0020fA1.2.3 | (Wise und Sose)                           | 2               | T1*               | AL                              | lelektronischen Prüfungsleistung durchgeführt werden                                                                                                    |     |
| Grundlagenbereich - Pflichtbereich                                                | 0020fA2     | Schwerpunkt                               |                 |                   |                                 |                                                                                                    | 45  |
|                                                                                   | 0020fA2.1   | Modul                                     | 6               | aktiv             | regelmäßig                      | 0020fA2.1.4                                                                                                    | 15  |
| (P) Theorie, Ideengeschichte und Grundlagen der Politik A                         | 0020fA2.1.1 | Vorlesung 1 (wise)                        | 2               | T3*               | T2*                             | Klausur (120 Minuten), oder Hausarbeit (ca. 4.500 Wörter).                                                                                                    |     |
| Vorlesung 1 ([Moderne] Politische Theorie)<br>Vorlesung 2 (Rechtliche Grundlagen) | 0020fA2.1.2 | Vorlesung 2 (sose)                        | 2               | T3*               | T2*                             | oder Referat (ca. 30 Minuten) mit Ausarbeitung (ca. 3.000                                                                                                    |     |
|                                                                                   | 0020fA2.1.3 | Proseminar<br>(Wise und Sose)             | 2               | T3*               | AL                              | Wörter)                                                                                                    |     |
| (P) Politische Systeme und Vergleich A                                            | 0020fA2.2   | Modul                                     | 6               | aktiv             | regelmäßig                      | 0020fA2.2.4                                                                                                    | 15  |
| Vorlesung 1 (Einf. Regierungssystem BRD/ wise                                     | 0020fA2.2.1 | Vorlesung 1                               | 2               | тз*               | T2*                             | Klausur (120 Minuten), <u>oder</u> Hausarbeit (ca. 4.500 Wörter),                                                                                                    |     |
| Vorlesung 2 (Politikfeldanalyse und Einführung in die                             | 0020fA2.2.2 | Vorlesung 2                               | 2               | <b>T3*</b>        | T2*                             | oder Referat (ca. 30 Minuten) mit Ausarbeitung (ca. 3.000<br>Wörter): gef ganz oder teilweise in der Form des Antwort-                                                                                                    | Wah |
| vergleichende Politikwissenschaft)wise/sose                                       | 0020fA2.2.3 | Proseminar<br>(Wise and Sose)             | 2               | тз*               | JA                              | Verfahrens, auch elektronische Prüfungsleistung möglich.                                                                                                    |     |
| (P) Internationalen Beziehungen A                                                 | 0020fA2.3   | Modul                                     | 6               | aktiv             | regelmäßig                      | 0020fA2.3.4                                                                                                    | 15  |
| Vorlesung 1 (Einführung in die internat Beziehungen) Wise/SoSe                    | 0020fA2.3.1 | Vorlesung 1                               | 2               | T3*               | T2*                             | Klausur (120 Minuten), oder Hausarbeit (ca. 4.500 Wörter),                                                                                                    |     |
| (Einführung Friedens-& Konfliktforschung) wise                                    | 0020fA2.3.2 | Vorlesung 2                               | 2               | тз*               | T2*                             | oder Referat (ca. 30 Minuten) mit Ausarbeitung (ca. 3.000                                                                                                    |     |
| (Einf. In die Internationale Politische Ökonomie) sase                            |             | Proseminar                                | -               | -                 |                                 | Wörter); ggf. ganz oder teilweise in der Form des Antwort-I<br>Verfahrens auch elektronische Pröfungsleistung möglich                                                                                                    | Wah |
| (Einf. In das politische System der EU) sose                                      | 00201A2.5.5 | (Wise und Sose)                           | 2               | 15.               | AL                              | vertainens, aben elektronisene managaleistens mögnen.                                                                                                    | _   |
| Erweiterungs- und Affiner Bereich - Wahlpflichtbereich                            | 0020fA3     | Von den aufgeführt<br>2 Module plus 1 aff | en Mo<br>ines M | dulen<br>Iodul (s | sind 2 bis 3 z<br>siehe SPO § 1 | u absolvieren <u>ODER</u><br>0 (2) Pkt. 4)                                                                                                    | 30  |
|                                                                                   | 0020fA3.1   | Modul                                     | 4               | aktiv             | regelmäßig                      | 0020fA3.1.3                                                                                                    | 10  |
| (WPF) Politik im europäischen Mehrebenensystem                                    | 0020fA3.1.1 | Proseminar                                | z               | T3*               | AL                              | Klausur (120 Minuten), oder Hausarbeit (ca. 4.500 Wörter),                                                                                                    |     |
|                                                                                   | 0020fA3.1.2 | Proseminar                                | 2               | T3*               | AL                              | Wörter)                                                                                                    |     |
|                                                                                   | 0020fA3.2   | Modul                                     | 4               | aktiv             | regelmäßig                      | 0020fA3.2.3                                                                                                    | 10  |
| (WPF) Globales Regieren                                                           | 0020fA3.2.1 | Proseminar                                | 2               | T3*               | AL                              | Klausur (120 Minuten), oder Hausarbeit (ca. 4.500 Wörter),                                                                                                    |     |
|                                                                                   | 0020fA3.2.2 | Proseminar                                | 2               | T3*               | AL                              | Wörter)                                                                                                    |     |
|                                                                                   | 0020fA3.3   | Modul                                     | 4               | aktiv             | regelmäßig                      | 0020fA3.3.3                                                                                                    | 10  |
| (WPF) Kritische Friedens- und Genderforschung                                     | 0020fA3.3.1 | Proseminar                                | 2               | T3*               | AL                              | Klausur (120 Minuten), oder Hausarbeit (ca. 4.500 Wörter),                                                                                                    |     |
|                                                                                   | 0020fA3.3.2 | Proseminar                                | 2               | T3*               | AL                              | Doer Referat (ca. 30 Minuten) mit Ausarbeitung (ca. 3.000<br>Wörter)                                                                                                    |     |
|                                                                                   | 0020fA3.4   | Modul                                     | 4               | aktiv             | regelmäßig                      | 0020fA3.4.3                                                                                                    | 10  |
| (WPF) Regionale Politikanalyse                                                    | 0020fA3.4.1 | Proseminar                                | 2               | T3*               | AL                              | Klausur (120 Minuten), <u>oder</u> Hausarbeit (ca. 4.500 Wörter),                                                                                                    |     |
|                                                                                   | 0020fA3.4.2 | Proseminar                                | 2               | T3*               | AL                              | United and the second second s |     |

- Die SPO gliedert den Studiengang, in dem Sie immatrikuliert sind
- Sie ist der "Fahrplan" Ihres Studiums
- Um Ihr Studienziel zu erreichen, müssen Sie bestimmte Module erfolgreich abschließen
- Module bestehen in der Regel aus 2-3 Lehrveranstaltungen und einer Modulprüfung

| in Campu                                                                                                    | s Managemer   | t - FU Mitteilun              | gen 1  | 4/201    | L9 vom 27.        | Juni 2019                                                                                                    |       |
|----------------------------------------------------------------------------------------------------|---------------|-------------------------------|--------|----------|-------------------|----------------------------------------------------------------------------------------------------|-------|
| Bachelorstudiengang Politikwissenschaft f                                                                    | 0020 <b>f</b> | Studiengang                   | sws    | Те       | ilnahmen<br>siehe | MP= Modulprüfung                                                                                                    | 18    |
| 0020f_k150                                                                                                   | 00201         | Kernfach                      |        | т* -     | Erklärungen       |                                                                                                    | 15    |
| Einführungs-, Grundlagen und Wahlbereich                                                                     | 0020fA        | Phase                         |        |          |                   |                                                                                                    | 30    |
| Einführungsbereich - Pflichtbereich                                                                          | 0020fA1       | Schwerpunkt                   |        |          |                   |                                                                                                    | 30    |
|                                                                                                    | 0020fA1.1     | Modul                         | 6      | aktiv    | regelmäßig        | 0020fA1.1.3                                                                                                    | 15    |
| (P) Einführung in die Politikwissenschaft                                                                    | 0020fA1.1.1   | Vorlesung                     | 2      | T1*      | T2*               | Hausarbeit (ca. 4500 Wörter); diese Modulprüfung wird nic                                                               | ht    |
|                                                                                                    | 0020fA1.1.2   | PS/TWA                        | 4      | T1*      | JA                | differenziert bewertet.                                                                                                 |       |
| (P) Einführung in die Methoden der Politikwissenschaft                                                       | 0020fA1.2     | Modul                         | 6      | aktiv    | regelmäßig        | 0020fA1.2.4                                                                                                    | 15    |
| Vorlesung 1 (Methoden der empirischen Politikwissenschaft)                                                   | 0020fA1.2.1   | Vorlesung 1 (wise)            | 2      | T1*      | T2*               | Klausur (120 Minuten) ggf. ganz oder teilweise in der Form                                                              | des   |
| Vorlesung 2 (Methoden der Analyse quantitativer Daten)                                                       | 0020fA1.2.2   | Vorlesung 2 (sose)            | 2      | T1*      | T2*               | Antwort-Wahl-Verfahrens; kann auch in Form einer                                                                        |       |
| Proseminar (Qualitative Sozialforschung)                                                                     | 0020fA1.2.3   | Proseminar<br>(Wise und Sose) | 2      | т1*      | AL                | elektronischen Prüfungsleistung durchgeführt werden                                                                     |       |
| Grundlagenbereich - Pflichtbereich                                                                           | 0020fA2       | Schwerpunkt                   |        |          |                   |                                                                                                    | 45    |
|                                                                                                    | 0020fA2.1     | Modul                         | 6      | aktiv    | regelmäßig        | 0020fA2.1.4                                                                                                    | 15    |
| (P) Theorie, Ideengeschichte und Grundlagen der Politik A                                                    | 0020fA2.1.1   | Vorlesung 1 (wise)            | 2      | T3*      | T2*               | Klausur (120 Minuton) odor Hausarbeit (sa. 4 500 Wörter)                                                                |       |
| Vorlesung 1 ([Moderne] Politische Theorie)                                                                   | 0020fA2.1.2   | Vorlesung 2 (sose)            | 2      | T3*      | T2*               | oder Referat (ca. 30 Minuten) mit Ausarbeit (ca. 4.500 Worter),                                                         |       |
| vonesung 2 (Recritiche Grunolagen)                                                                           | 0020fA2.1.3   | Proseminar<br>(Wise und Sose) | 2      | тз*      | AL                | Wörter)                                                                                                    |       |
| (P) Politische Systeme und Vergleich A                                                                       | 0020fA2.2     | Modul                         | 6      | aktiv    | regelmäßig        | 0020fA2.2.4                                                                                                    | 15    |
| Vorlesung 1 (Einf. Regierungssystem BRD/ wise                                                                | 0020fA2.2.1   | Vorlesung 1                   | 2      | T3*      | T2*               | Klausur (120 Minuten), oder Hausarbeit (ca. 4.500 Wörter),                                                              |       |
| und Politische Soziologie/sase)                                                                              | 0020fA2.2.2   | Vorlesung 2                   | 2      | T3*      | T2*               | oder Referat (ca. 30 Minuten) mit Ausarbeitung (ca. 3.000                                                               |       |
| voriesung 2 (Politikieidanaryse und cinfunrung in die<br>vergleichende Politikwissenschaft) <i>wise/sose</i> |               | Proseminar                    |        |          |                   | Wörter); ggf. ganz oder teilweise in der Form des Antwort-                                                              | Wah   |
|                                                                                                    | 00201A2.2.3   | (Wise und Sose)               | 2      | 13*      | AL                | vertamens, auch elektromsche Protongsielstung mögnen.                                                                   | _     |
| (P) Internationalen Beziehungen A                                                                            | 0020fA2.3     | Modul                         | 6      | aktiv    | regelmäßig        | 0020fA2.3.4                                                                                                    | 15    |
| Vorlesung 2                                                                                                  | 0020fA2.3.1   | Vorlesung 1                   | 2      | T3*      | T2*               | Klausur (120 Minuten), oder Hausarbeit (ca. 4.500 Wörter),                                                              |       |
| (Einführung Friedens-& Konfliktforschung) wise                                                               | 0020fA2.3.2   | Vorlesung 2                   | 2      | тз*      | T2*               | oder Referat (ca. 30 Minuten) mit Ausarbeitung (ca. 3.000                                                               |       |
| (Einf. In die Internationale Politische Ökonomie) 5050<br>(Einf. In das politische System der EU) 5050       | 0020fA2.3.3   | Proseminar                    | 2      | T3*      | AL                | Verfahrens, auch elektronische Prüfungsleistung möglich.                                                                | /v dr |
| Erweiterungs- und Affiner Bereich - Wahlpflichtbereich                                                       | 0020fA3       | Von den aufgeführt            | en Mo  | dulen    | sind 2 bis 3 zi   | u absolvieren <u>ODER</u>                                                                                               | 30    |
|                                                                                                    |               | 2 Module plus 1 att           | ines M | lodul (s | siehe SPO § 1     | 0 (2) PKL 4)                                                                                                    |       |
|                                                                                                    | 00201A3.1     | Modul                         | 4      | актіу    | regelmaisig       | 0020TA3.1.3<br>Klausur (120 Minuten) oder Hausarbeit (ca. 4.500 Wörter).                                                | 10    |
| (WPF) Politik im europäischen Mehrebenensystem                                                               | 0020fA3.1.1   | Proseminar                    | 2      | T3*      | AL                | oder Referat (ca. 30 Minuten) mit Ausarbeitung (ca. 3.000                                                               |       |
|                                                                                                    | 0020fA3.1.2   | Proseminar                    | 2      | T3*      | AL                | Wörter)                                                                                                    |       |
|                                                                                                    | 0020fA3.2     | Modul                         | 4      | aktiv    | regelmäßig        | 0020fA3.2.3                                                                                                    | 10    |
| (WPF) Globales Regieren                                                                                      | 0020fA3.2.1   | Proseminar                    | 2      | T3*      | AL                | oder Referat (ca. 30 Minuten) mit Ausarbeit (ca. 4.500 Worter),                                                         |       |
|                                                                                                    | 0020fA3.2.2   | Proseminar                    | 2      | T3*      | AL                | Wörter)                                                                                                    |       |
|                                                                                                    | 0020fA3.3     | Modul                         | 4      | aktiv    | regelmäßig        | 0020fA3.3.3                                                                                                    | 10    |
| (WPF) Kritische Friedens- und Genderforschung                                                                | 0020fA3.3.1   | Proseminar                    | 2      | T3*      | AL                | Klausur (120 Minuten), oder Hausarbeit (ca. 4.500 Wörter),<br>oder Referat (ca. 30 Minuten) mit Ausarbeitung (ca. 3.000 |       |
|                                                                                                    | 0020fA3.3.2   | Proseminar                    | 2      | тз*      | AL                | Wörter)                                                                                                    |       |
|                                                                                                    | 0020fA3.4     | Modul                         | 4      | aktiv    | regelmäßig        | 0020fA3.4.3                                                                                                    | 10    |
| (WPF) Regionale Politikanalyse                                                                               | 0020fA3.4.1   | Proseminar                    | 2      | тз*      | JA                | Klausur (120 Minuten), <u>oder</u> Hausarbeit (ca. 4.500 Wörter),                                                       |       |
|                                                                                                    | 0020fA3.4.2   | Proseminar                    | 2      | T3*      | AL                | Worter                                                                                                    |       |

- Die SPO gliedert den Studiengang, in dem Sie immatrikuliert sind
- Sie ist der "Fahrplan" Ihres Studiums
- Um Ihr Studienziel zu erreichen, müssen Sie bestimmte Module erfolgreich abschließen
- Module bestehen in der Regel aus 2-3 Lehrveranstaltungen und einer Modulprüfung
- In der SPO Ihres Studiengangs können Sie einsehen, für welche Module und Lehrveranstaltungen Sie sich anmelden müssen oder können

| in Campu                                                                                                    | s Managemen   | t - FU Mitteilung                         | en 1            | 4/201              | L9 vom 27.                       | Juni 2019                                                                                                    |      |
|----------------------------------------------------------------------------------------------------|---------------|-------------------------------------------|-----------------|--------------------|----------------------------------|----------------------------------------------------------------------------------------------------|------|
| Bachelorstudiengang Politikwissenschaft f                                                                            | 00205         | Studiengang                               |                 | Te                 | ilnahmen                         |                                                                                                    | 180  |
| 0020f_k150                                                                                                    | 0020 <u>r</u> | Kernfach                                  | SWS             | T* - 1             | siene<br>Erklärungen             | MP= Modulprutung                                                                                                    | 150  |
| Einführungs-, Grundlagen und Wahlbereich                                                                             | 0020fA        | Phase                                     |                 |                    |                                  |                                                                                                    | 30   |
| Einführungsbereich - Pflichtbereich                                                                                  | 0020fA1       | Schwerpunkt                               |                 |                    |                                  |                                                                                                    | 30   |
|                                                                                                    | 0020fA1.1     | Modul                                     | 6               | aktiv              | regelmäßig                       | 0020fA1.1.3                                                                                                    | 15   |
| (P) Einführung in die Politikwissenschaft                                                                            | 0020fA1.1.1   | Vorlesung                                 | 2               | T1*                | T2*                              | Hausarbeit (ca. 4500 Wörter); diese Modulprüfung wird nic                                                              | ht   |
|                                                                                                    | 0020fA1.1.2   | PS/TWA                                    | 4               | T1*                | JA                               | differenziert bewertet.                                                                                                |      |
|                                                                                                    | 0020fA1.2     | Modul                                     | 6               | aktiv              | regelmäßig                       | 0020fA1.2.4                                                                                                    | 15   |
| (P) Einfunrung in die Methoden der Politikwissenschaft<br>Vorlesung 1 (Methoden der empirischen Politikwissenschaft) | 0020fA1.2.1   | Vorlesung 1 (wise)                        | 2               | T1*                | T2*                              | Viewere (4.30 Mainuters) and announder tribuning in day France                                                         |      |
| Vorlesung 2 (Methoden der Analyse quantitativer Daten)                                                               | 0020fA1.2.2   | Vorlesung 2 (sose)                        | 2               | T1*                | T2*                              | Antwort-Wahl-Verfahrens; kann auch in Form einer                                                                       | 162  |
| Proseminar (Qualitative Sozialforschung)                                                                             | 0020fA1.2.3   | Proseminar<br>(Wise und Sose)             | 2               | т1*                | JA                               | elektronischen Prüfungsleistung durchgeführt werden                                                                    |      |
| Grundlagenbereich - Pflichtbereich                                                                                   | 0020fA2       | Schwerpunkt                               |                 |                    |                                  |                                                                                                    | 45   |
|                                                                                                    | 0020fA2.1     | Modul                                     | 6               | aktiv              | regelmäßig                       | 0020fA2.1.4                                                                                                    | 15   |
| (P) Theorie, Ideengeschichte und Grundlagen der Politik A                                                            | 0020fA2.1.1   | Vorlesung 1 (wise)                        | 2               | T3*                | T2*                              | Klausur (120 Minuten), oder Hausarbeit (ca. 4.500 Wörter).                                                             |      |
| Vorlesung 1 ([Moderne] Politische Theorie)<br>Vorlesung 2 (Pechtliche Grundlagen)                                    | 0020fA2.1.2   | Vorlesung 2 (sose)                        | 2               | T3*                | T2*                              | oder Referat (ca. 30 Minuten) mit Ausarbeitung (ca. 3.000                                                              |      |
| and any a function of a non-agent                                                                                    | 0020fA2.1.3   | Proseminar<br>(Wise und Sose)             | 2               | тз*                | AL                               | Wörter)                                                                                                    |      |
| P) Politische Systeme und Vergleich A                                                                                | 0020fA2.2     | Modul                                     | 6               | aktiv              | regelmäßig                       | 0020fA2.2.4                                                                                                    | 15   |
| Vorlesung 1 (Einf. Regierungssystem BRD/ wise                                                                        | 0020fA2.2.1   | Vorlesung 1                               | 2               | T3*                | T2*                              | Klausur (120 Minuten), oder Hausarbeit (ca. 4.500 Wörter),                                                             |      |
| und Politische Soziologie/sose )                                                                                     | 0020fA2.2.2   | Vorlesung 2                               | 2               | T3*                | T2*                              | oder Referat (ca. 30 Minuten) mit Ausarbeitung (ca. 3.000                                                              |      |
| voriesung 2 (Politikteidanaiyse und Einführung in die<br>vergleichende Politikwissenschaft)wise/sose                 |               | Proseminar                                | -               |                    |                                  | Wörter); ggf. ganz oder teilweise in der Form des Antwort-                                                             | Vahi |
|                                                                                                    | 00201A2.2.3   | (Wise und Sose)                           | 2               | T3*                | JA                               | vertanrens, auch elektronische Protongsleistung möglich.                                                               |      |
| (P) Internationalen Beziehungen A                                                                                    | 0020fA2.3     | Modul                                     | 6               | aktiv              | regelmäßig                       | 0020fA2.3.4                                                                                                    | 15   |
| Voriesung 1 (Einfuhrung in die internat Beziehungen) Wise/SoSe                                                       | 0020fA2.3.1   | Vorlesung 1                               | 2               | T3*                | T2*                              | Klausur (120 Minuten), oder Hausarbeit (ca. 4.500 Wörter),                                                             |      |
| (Einführung Friedens-& Konfliktforschung) wise                                                                       | 0020fA2.3.2   | Vorlesung 2                               | 2               | тз*                | T2*                              | oder Referat (ca. 30 Minuten) mit Ausarbeitung (ca. 3.000                                                              |      |
| (Einf. In die Internationale Politische Ökonomie) sose                                                               | 0000643.8.8   | Proseminar                                | -               | 724                | 10                               | Worter); ggf. ganz oder teilweise in der Form des Antwort-\<br>Verfahrens, auch elektronische Prüfungsleistung möglich | Van  |
| (Einf. In das politische System der EU) sose                                                                         | 00201A2.5.5   | (Wise und SoSe)                           | -               | 13                 | 34                               |                                                                                                    | _    |
| Erweiterungs- und Affiner Bereich - Wahlpflichtbereich                                                               | 0020fA3       | Von den aufgeführt<br>2 Module plus 1 aff | en Mo<br>ines M | odulen<br>Iodul (s | sind 2 bis 3 zi<br>siehe SPO § 1 | u absolvieren <u>ODER</u><br>0 (2) Pkt. 4)                                                                             | 30   |
|                                                                                                    | 0020fA3.1     | Modul                                     | 4               | aktiv              | regelmäßig                       | 0020fA3.1.3                                                                                                    | 10   |
| (WPF) Politik im europäischen Mehrebenensystem                                                                       | 0020fA3.1.1   | Proseminar                                | 2               | тз*                | AL                               | Klausur (120 Minuten), oder Hausarbeit (ca. 4.500 Wörter),                                                             |      |
|                                                                                                    | 0020fA3.1.2   | Proseminar                                | 2               | T3*                | AL                               | oder Referat (ca. 30 Minuten) mit Ausarbeitung (ca. 3.000<br>Wörter)                                                   |      |
|                                                                                                    | 0020fA3.2     | Modul                                     | 4               | aktiv              | regelmäßig                       | 0020fA3.2.3                                                                                                    | 10   |
| WPF) Globales Regieren                                                                                               | 0020fA3.2.1   | Proseminar                                | 2               | тз*                | AL                               | Klausur (120 Minuten), <u>oder</u> Hausarbeit (ca. 4.500 Wörter),                                                      |      |
|                                                                                                    | 0020fA3.2.2   | Proseminar                                | 2               | T3*                | AL                               | oder Referat (ca. 30 Minuten) mit Ausarbeitung (ca. 3.000                                                              |      |
|                                                                                                    | 0020fA3.3     | Modul                                     | 4               | aktiv              | regelmäßig                       | 0020fA3.3.3                                                                                                    | 10   |
| WPF) Kritische Friedens- und Genderforschung                                                                         | 0020fA3.3.1   | Proseminar                                | 2               | T3*                | AL                               | Klausur (120 Minuten), oder Hausarbeit (ca. 4.500 Wörter),                                                             |      |
|                                                                                                    | 0020543 3 2   | Proseminar                                | 2               | T3*                | 14                               | oder Referat (ca. 30 Minuten) mit Ausarbeitung (ca. 3.000                                                              |      |
|                                                                                                    | 0020fA3.4     | Modul                                     | 4               | aktiv              | regelmäßig                       | 0020fA3.4.3                                                                                                    | 10   |
| WRE) Regionale Politikanalyse                                                                                        | 0020143.4 4   | Proseminar                                | 4               | T2+                | inegennabig                      | Klausur (120 Minuten), oder Hausarbeit (ca. 4.500 Wörter).                                                             | 10   |
| Intel veloping contrantition                                                                                         | 0020145.4.1   | eroseminar                                | -               | 13                 | JA                               | oder Referat (ca. 30 Minuten) mit Ausarbeitung (ca. 3.000                                                              |      |
|                                                                                                    | 00201A3.4.2   | Proseminar                                | 2               | 13*                | AL                               | Wörter)                                                                                                    |      |

# Wie buche ich neue Module und Lehrveranstaltungen?

Gewusst wie!

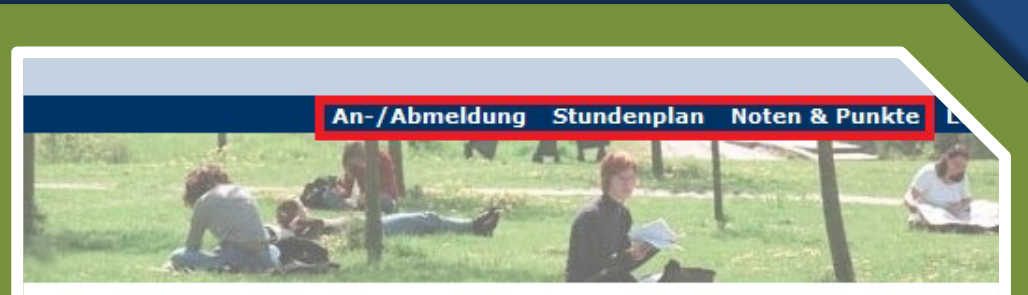

ck, Max, Matrikelnummer 0000004 (ausloggen) zlich willkommen beim Campus Management

Freien Universität Berlin

eit liegen keine aktuellen Hinweise vor.

ragen oder evtl. auftretenden Problemen wenden Sie sich bitte an den Service Studium

ere Informationen finden Sie unter den folgenden Links: rechpartner und Anleitungen (Publikationen im Überblick) mationen zum Anmeldezeitraum der im Campus Management unterstützten Prüfungsordnungen ine der regelmäßigen Wartungsarbeiten mationen zu den Webanwendungen für Studierende mationen zu den Webanwendungen für Lehrende

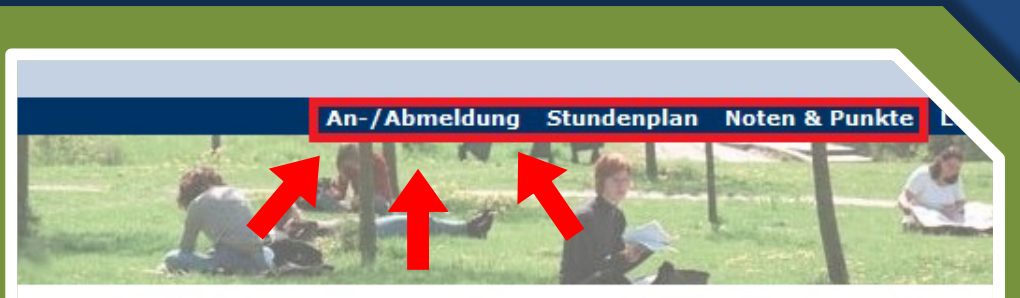

ck, Max, Matrikelnummer 0000004 (ausloggen) zlich willkommen beim Campus Management Freien Universität Berlin

eit liegen keine aktuellen Hinweise vor.

ragen oder evtl. auftretenden Problemen wenden Sie sich bitte an den Service Studium

ere Informationen finden Sie unter den folgenden Links: rechpartner und Anleitungen (Publikationen im Überblick) mationen zum Anmeldezeitraum der im Campus Management unterstützten Prüfungsordnungen ine der regelmäßigen Wartungsarbeiten mationen zu den Webanwendungen für Studierende mationen zu den Webanwendungen für Lehrende

## Mein Campus Management

 Über den An-/Abmeldebutton gelangen Sie zu den Buchungsoptionen

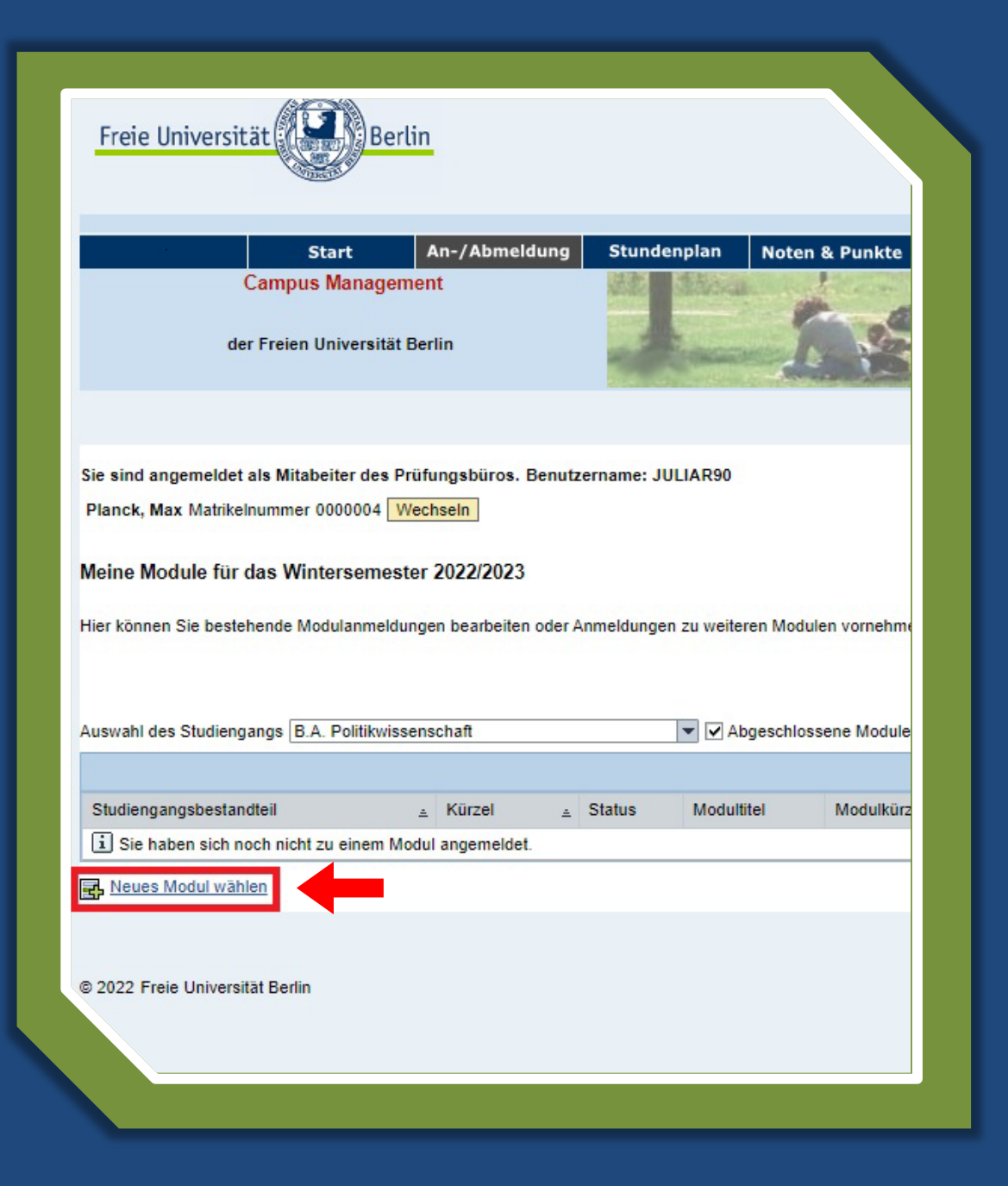

- Über den An-/Abmeldebutton gelangen Sie zu den Buchungsoptionen
- Klicken Sie "Neues Modul wählen"

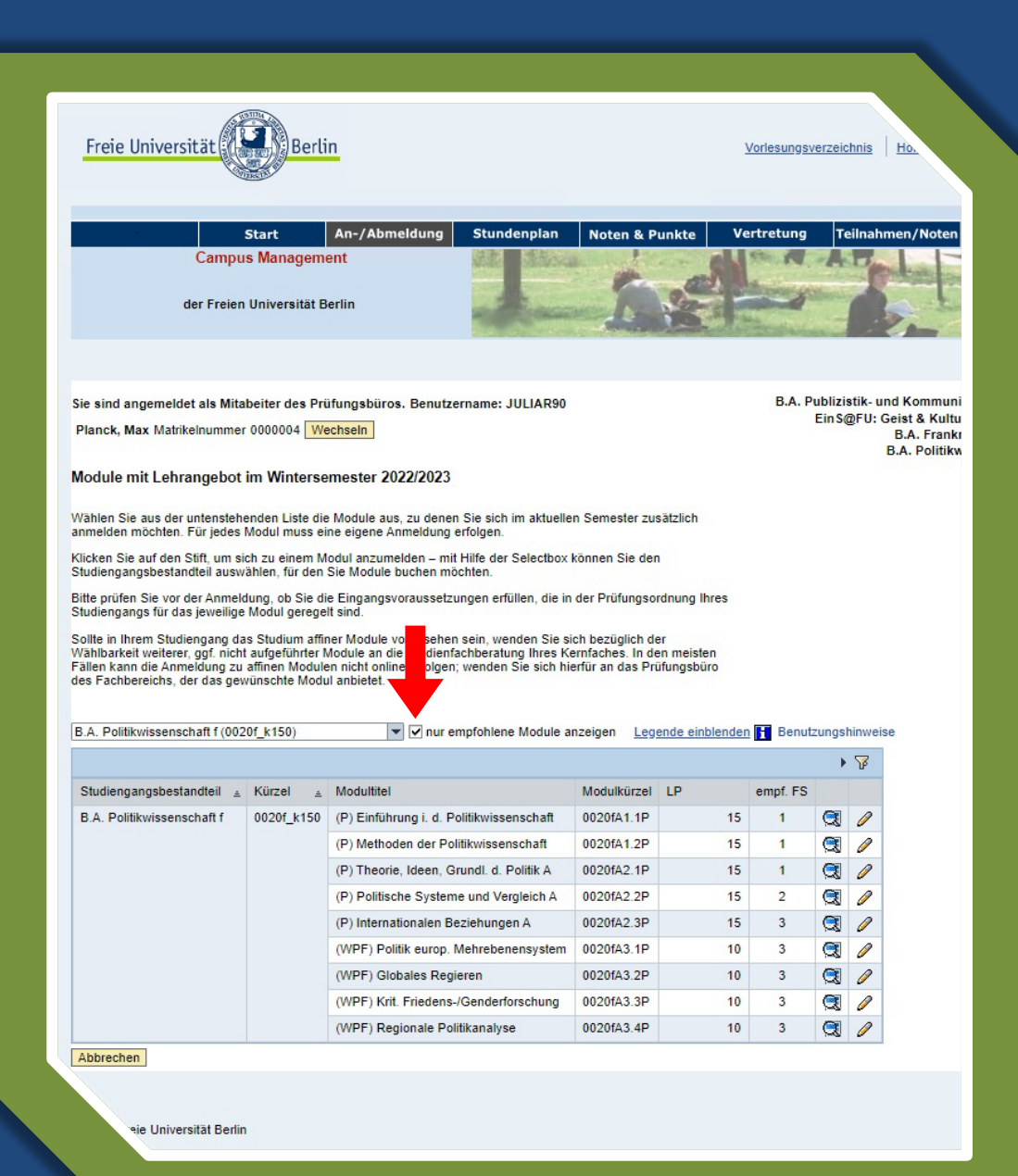

- Über den An-/Abmeldebutton gelangen Sie zu den Buchungsoptionen
- Klicken Sie "Neues Modul wählen"
- Um alle möglich buchbaren Module einzusehen unbedingt das automatisch gesetzte Häkchen bei "nur empfohlene Module anzeigen" entfernen!

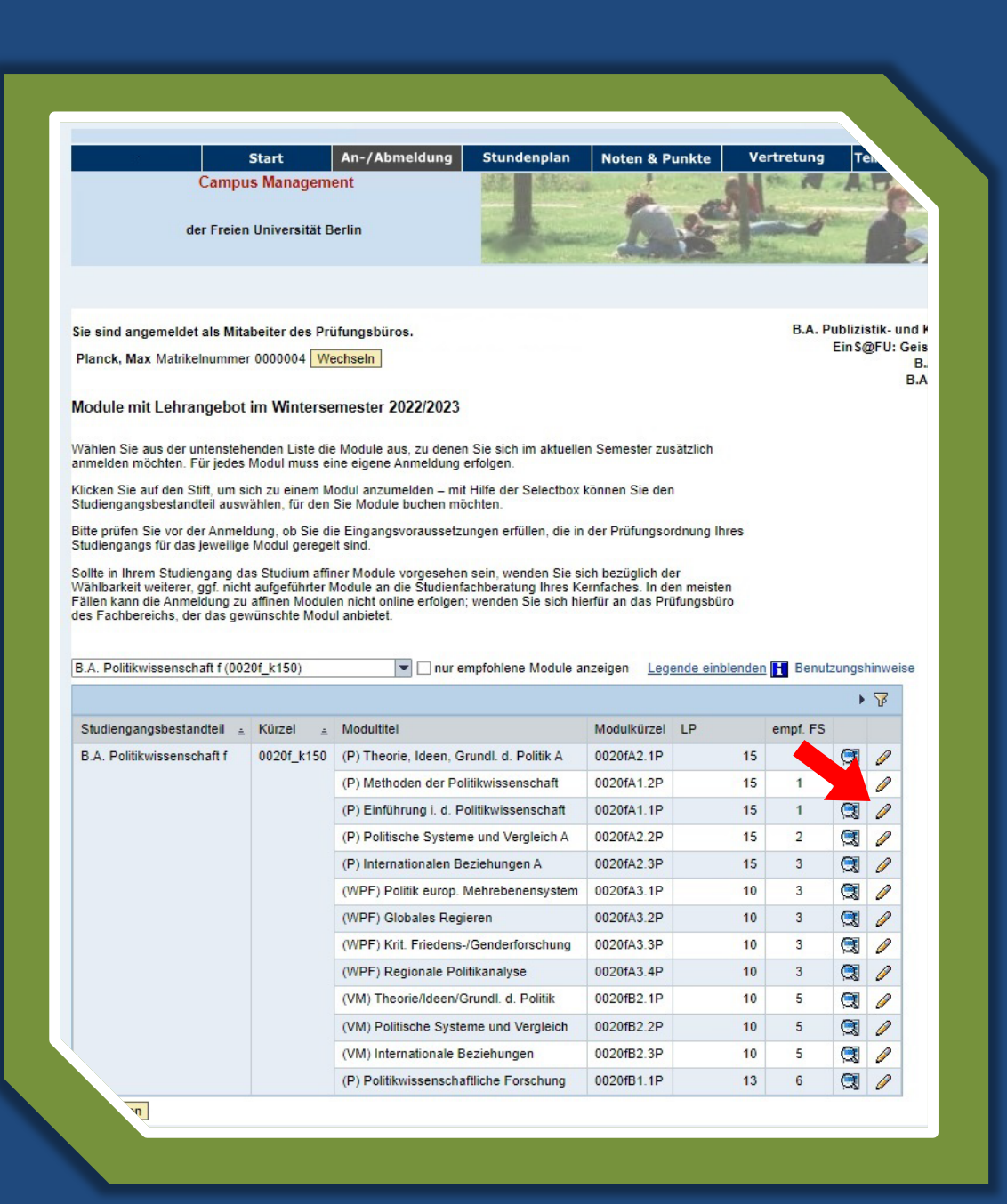

- Über den An-/Abmeldebutton gelangen Sie zu den Buchungsoptionen
- Klicken Sie "Neues Modul wählen"
- Um alle möglich buchbaren Module einzusehen unbedingt das automatisch gesetzte Häkchen bei "nur empfohlene Module anzeigen" entfernen!
- Mit Klick auf den Ø gelangen Sie in die Lehrveranstaltungsübersicht des jeweiligen Moduls

| Prüfun  | gen zum gewählten Modul "(P)     | Einführung i. d. P  | olitikwissensch    | aft"                                                           |               |                     |                |            |           |               |         |        |   |   |
|---------|----------------------------------|---------------------|--------------------|----------------------------------------------------------------|---------------|---------------------|----------------|------------|-----------|---------------|---------|--------|---|---|
| rüfung  | sbezeichnung                     | Prüfungskürzel      | LP                 | Mögliche Pr                                                    | rüfungsformen | Status              |                |            |           | а             | ngemeld | let im |   |   |
| P) Einf | ührung i. d. Politikwissenschaft | 0020fA1.1.3         | 15                 | Hausarbeit Prüfung im Rahmen einer Präferenzbuchung vorgemerkt |               |                     |                | rgemerkt V | ViSe 22/2 | 23            |         |        |   |   |
|         |                                  |                     |                    |                                                                |               |                     |                |            |           |               |         |        |   |   |
| Lehrve  | ranstaltungsangebot zum Mod      | lul "(P) Einführung | j i. d. Politikwis | senschaft"                                                     |               |                     |                |            |           |               |         |        |   |   |
|         | Lehrveranstaltungsangebot zum    | n Modul             | LV-Nr.             | SMA-Nr.                                                        | LV-Form       | Dozent/in           | Termin         | max. TN    | TN        | Präferenz/Te  | ilnahme |        |   |   |
|         | Einführung in die Politikwisse   | enschaft (0020fA1.  | .1.1)              |                                                                |               |                     |                |            |           |               |         |        |   |   |
|         | Einführung in die Politikwissens | schaft              | 15000              | 0020f_804                                                      | Vorlesung     | Kerchner<br>Harders | DI 12:00-14:00 |            | 109       | Direktbuchur  | Ig      | Q      |   | ٤ |
|         | Einf.vl mit Tut 1                |                     | 15000t1            | 0020f_799                                                      | Vorlesung     | Kerchner<br>Harders | MO 16:00-18:00 | 35         | 0         | Direktbuchur  | ıg      |        | 8 |   |
|         | Einf.vl mit Tut 2                |                     | 1500012            | 0020f_794                                                      | Vorlesung     | Kerchner<br>Harders | MI 16:00-18:00 | 35         | 0         | Direktbuchur  | Ig      | Q      | 8 |   |
|         | Einf.vl mit Tut 3                |                     | 15000t3            | 0020f_789                                                      | Vorlesung     | Kerchner<br>Harders | DO 16:00-18:00 | 35         | 0         | Direktbuchur  | Ig      |        | 8 |   |
|         | Einf.vl mit Tut 4                |                     | 15000t4            | 0020f_784                                                      | Vorlesung     | Kerchner<br>Harders | MI 10:00-12:00 | 35         | 0         | Direktbuchur  | g       |        | 8 |   |
|         | Einf.vl mit Tut 5                |                     | 15000t5            | 0020f_779                                                      | Vorlesung     | Kerchner<br>Harders | DO 16:00-18:00 | 35         | 0         | Direktbuchur  | g       | Q      | 8 |   |
|         | Einf.vl mit Tut 6                |                     | 15000t6            | 0020f_774                                                      | Vorlesung     | Kerchner<br>Harders | FR 12:00-14:00 | 35         | 0         | Direktbuchur  | g       | Q      | 8 |   |
|         | Proseminar/TWA (0020fA1.1.2      | 2)                  |                    |                                                                |               |                     |                |            |           |               |         |        |   |   |
|         | PSTWA Wer wählt wen?             |                     | 15001              | 0020f_1514                                                     | Proseminar    | Nguyen              | MO 14:00-18:00 | 35         | 0         | keine Präfere | nz 🔻    | Q      |   | E |
|         | PSTWA Wer wählt wen?             |                     | 15002              | 0020f_1524                                                     | Proseminar    | Nguyen              | MO 10:00-14:00 | 35         | 0         | Präferenz 1   | •       | 9      |   | Ĺ |
|         | PSTWA Grundlagen d. Migratio     | insforschung        | 15003              | 0020f_1479                                                     | Proseminar    | Niebauer            | MO 14:00-18:00 | 35         | 0         | keine Präfere | nz 🏅    |        |   | - |
|         | Pol. Beteiligung                 |                     | 15004              | 0020f_1489                                                     | Proseminar    | Joly                | DO 14:00-18:00 | 35         | 0         | Präferenz 2   | -       |        |   | Ĺ |
|         | Popul. u. Autorititarismus       |                     | 15005              | 0020f_1534                                                     | Proseminar    | Jörgensen-Ul        | DO 12:00-16:00 | 35         | 0         | Präferenz 3   | -       | Q      |   | E |
|         | Aristoteles und Hobbes           |                     | 15006              | 0020f_1499                                                     | Proseminar    | Pongrac             | DI 14:00-18:00 | 35         | 0         | Direktbuchur  | ng      |        | 8 |   |
|         | PSTWA Theorie und Methode        |                     | 15007              | 0020f_1504                                                     | Proseminar    | Frübis              | FR 10:00-14:00 | 35         | 0         | Präferenz 4   | -       | Q      |   | ٤ |
|         | Die Europäische Union und The    | eorien der I        | 15008              | 0020f_1474                                                     | Proseminar    | Feldmann            | DI 12:00-16:00 | 35         | 0         | Direktbuchur  | ıg      |        | 8 |   |

"eiter" um den An- und Abmeldeprozess fortzusetzen.

- Über den An-/Abmeldebutton gelangen Sie zu den Buchungsoptionen
- Klicken Sie "Neues Modul wählen"
- Um alle möglich buchbaren Module einzusehen unbedingt das automatisch gesetzte Häkchen bei "nur empfohlene Module anzeigen" entfernen!
- Mit Klick auf den Ø gelangen Sie in die Lehrveranstaltungsübersicht des jeweiligen Moduls
- Hier wählen Sie nun die LVen aus oder setzen Ihre Präferenzen bei platzbeschränkten Lehrveranstaltungen

Sie sind angemeldet als Mitabeiter des Prüfungsbüros.

Planck, Max Matrikelnummer 0000004 Wechseln

#### Meine Anmeldungen zum Modul "(P) Einführung i. d. Politikwissenschaft ( Wintersemester 2022/2023

Diese Übersicht zeigt die von Ihnen neu ausgewählten Lehrveranstaltungen und die zugehö Moduls an. Überprüfen Sie bitte Ihre Auswahl, bevor Sie diese bestätigen oder gehen Sie z vorzunehmen.

|      | Prüfungsbezeichnung                      | Prüfungskürzel           | LP           |
|------|------------------------------------------|--------------------------|--------------|
| 2    | (P) Einführung i. d. Politikwissenschaft | 0020fA1.1.3              |              |
|      |                                          |                          |              |
| Lehr | veranstaltungsangebot zum Modul "(P) E   | inführung i. d. Politikw | issenschaft" |
|      | Gewählte Lehrveranstaltung(en) zu        |                          | LV-Nr.       |
|      | Einführung in die Politikwissenschaft (  | 0020fA1.1.1)             |              |
| 2    | Einführung in die Politikwissenschaft    |                          | 15000        |
|      | Proseminar/TWA (0020fA1.1.2)             |                          |              |
| 2    | PSTWA Theorie und Methode                |                          | 15007        |

- Über den An-/Abmeldebutton gelangen Sie zu den Buchungsoptionen
- Klicken Sie "Neues Modul wählen"
- Um alle möglich buchbaren Module einzusehen unbedingt das automatisch gesetzte Häkchen bei "nur empfohlene Module anzeigen" entfernen!
- Mit Klick auf den Ø gelangen Sie in die Lehrveranstaltungsübersicht des jeweiligen Moduls
- Hier wählen Sie nun die LVen aus oder setzen Ihre Präferenzen bei platzbeschränkten Lehrveranstaltungen
- Im letzten Schritt erhalten Sie einen letzten Überblick und bestätigen Ihre Auswahl

# Vielen Dank für Ihr Interesse

Ihr Studienbüro des Fachbereichs Politik- und Sozialwissenschaften

# ACHTUNG! Betreutes Buchen

FREIE

BERLIN

UNIVERSITÄT

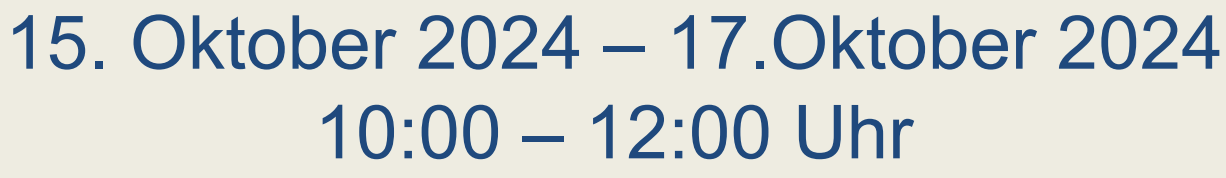

bitte ziehen Sie sich eine Wartemarke und warten auf den Aufruf Ihrer Wartenummer

https://www.polsoz.fu-berlin.de/studium/termine/Betreutes-Buchen-in-CM.html Alternativ finden Sie hier weitere Informationen:

https://www.fu-berlin.de/sites/campusmanagement/n7Publikationen/Anleitung-fuer-die-Campus-Management-Webanwendungen.pdf

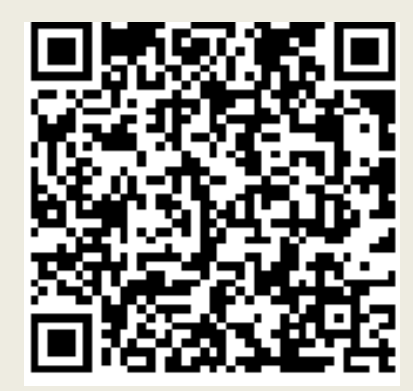

https://www.polsoz.fu-berlin.de/studium/Hilfevideos-des-Studienbueros/index.html

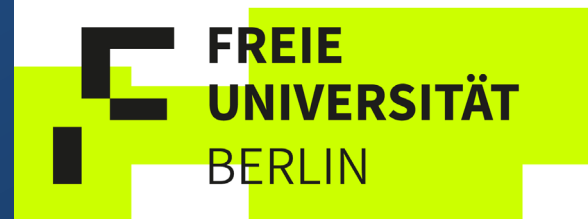

Fachbereich Politik- und Sozialwissenschaften **Studienbüro** Ihnestraße 21 14195 Berlin

Telefon: (030) 838 – 63929 studienbuero@polsoz.fu-berlin.de www.polsoz.fu-berlin.de

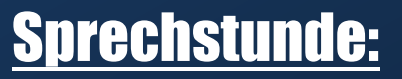

dienstags Telefonsprechstunde 11:00 – 13:00 Uhr donnerstags Präsenzsprechstunde 11:00 – 13:00 Uhr